# ИНСТРУКЦИЯ АДМИНИСТРАТОРА

# КОСКО – МЕССЕНДЖЕРА

| 0 | главление                                              |     |
|---|--------------------------------------------------------|-----|
|   | 1.Введение                                             | . 2 |
|   | 2.Подготовка к запуску                                 | . 2 |
|   | 3. Установка и настройка сервера КОСКО-Мессенджера     | . 3 |
|   | 4. Конфигурация КОСКО-Мессенджера в клиенте приложения | . 5 |
|   | 6. Плагин «Уведомления»                                | . 9 |

RUS.78883414.06.02-01 32 01

## 1. Введение

Настоящая инструкция устанавливает порядок настройки и запуска мессенджера КОСКО.

# 2. Подготовка к запуску

2.1. Обновите и загрузите актуальные пакеты в системе:

| Альт Сервер 10        | Ubuntu linux |
|-----------------------|--------------|
| #apt-get update       | #apt update  |
| #apt-get dist-upgrade | #apt upgrade |

2.2. Установите и запустите программу docker и docker-compose.

| Альт Сервер 10                     | Ubuntu linux                 |
|------------------------------------|------------------------------|
| Установка docker-engine:           | См. руководство по установке |
| #apt-get install docker-engine     | службы Docker на Ubuntu      |
| Активация службы:                  |                              |
| #systemctl enable now docker       |                              |
| Установка docker-compose:          |                              |
| #apt-get install docker-compose-v2 |                              |

- 2.3. Создайте на диске следующие папки:
- 2.3.1. Папка для хранения файлов мессенджера, в т.ч. лицензии и сертификатов. Создать папку /соsco в корне системы.
- 2.3.2. Папка для хранения конфигурационных файлов мессенджера, рекомендуется создать папку /opt/cosco\_msg из корня системы.
- 2.4. Перенесите файлы полученной лицензии (license.enc) и выпущенных вами TLS-сертификатов (fullchain.pem и privkey.pem) в папку /cosco, созданную в п.2.3.1.
- 2.5. Перенесите полученные файлы "docker-compose.yml", ".env", "update.sh" (при локальной установке без сети интернет) в папку, созданную в п.2.3.2.

RUS.78883414.06.02-01 32 01

## 3. Установка и настройка сервера КОСКО-Мессенджера

3.1. Открыть командную строку и перейти в папку, где расположены конфигурационные файлы мессенджера (путь из п. 2.3.2.).

## 3.2. В случае установки с доступной сетью интернет:

- 3.2.1. Выполнить авторизацию в реестре контейнеров с помощью ввода команды #docker login registry.abs95.ru
   Пользователь с внешним доступом:
   Login: abr-messenger
   Password: password1!
- 3.2.2. Выполнить загрузку контейнеров и запуск приложения командой:

| Альт Сервер 10        | Ubuntu linux          |
|-----------------------|-----------------------|
| #docker compose up -d | #docker-compose up -d |

| [root@vbox cosco_msg]#     | docker compose up -d       |
|----------------------------|----------------------------|
| WARN[0000] /opt/cosco_r    | nsg/docker-compose.yml: th |
| void potential confusion   | on                         |
| <pre>[+] Running 8/8</pre> |                            |
| ✓Container cosco-s3        | Running                    |
| ✓Container cosco_db        | Running                    |
| ✓Container cosco_mq        | Healthy                    |
| ✓Container consumer        | Started                    |
| ✓Container nginx           | Started                    |
| Container plugins          | Started                    |
| ✓Container ws              | Healthy                    |
| ✓Container http            | Started                    |
| [root@vbox cosco_msg]#     |                            |
|                            |                            |

Рисунок 1. Ожидаемый результат после пункта 3.2.

## 3.3. В случае установки с недоступной сетью интернет:

3.3.1. Загрузить полученные "tar" архивы в папку из п.2.3.2.

| /opt/cosco_msg/         |            |  |  |
|-------------------------|------------|--|--|
| Имя                     | Размер     |  |  |
| €                       |            |  |  |
| env                     | 1 KB       |  |  |
| eonsumer_latest.tar     | 253 185 KB |  |  |
| 🚾 cosco_db_latest.tar   | 422 946 KB |  |  |
| 🚾 cosco_mq_latest.tar   | 252 161 KB |  |  |
| 🚾 cosco_s3_latest.tar   | 150 736 KB |  |  |
| 🚺 docker-compose.yml    | 4 KB       |  |  |
| http_latest.tar         | 252 937 KB |  |  |
| nginx_latest.tar        | 472 607 KB |  |  |
| plugins_latest.tar      | 256 265 KB |  |  |
| 😼 update.sh             | 1 KB       |  |  |
| voice_decode_latest.tar | 9 101 75   |  |  |
| ws_latest.tar           | 243 645 KB |  |  |

Рисунок 2. Необходимое содержимое папки /opt/cosco\_msg

- 3.3.2. Запустить скрипт в терминале #bash update.sh для загрузки контейнеров и запуска docker compose по пути из п.2.3.2.
- 3.3.3. При необходимости, проверить наличие загруженных контейнеров командой в терминале #docker images. Контейнеров должно быть ровно столько, сколько архивов tar.
- 3.3.4. При необходимости, повторить запуск docker compose:

| Альт Сервер 10        | Ubuntu linux          |
|-----------------------|-----------------------|
| #docker compose up -d | #docker-compose up -d |

| [root@vbox cosco_msg]#     | docker compose up -d       |
|----------------------------|----------------------------|
| WARN[0000] /opt/cosco_     | msg/docker-compose.yml: th |
| void potential confusion   | on                         |
| <pre>[+] Running 8/8</pre> |                            |
| ✓Container cosco-s3        | Running                    |
| ✓Container cosco_db        | Running                    |
| ✓Container cosco_mq        | Healthy                    |
| ✓Container consumer        | Started                    |
| ✓Container nginx           | Started                    |
| ✓Container plugins         | Started                    |
| ✓Container ws              | Healthy                    |
| ✓Container http            | Started                    |
| [root@vbox cosco_msg]#     |                            |

Рисунок 3. Ожидаемый результат команды после пункта 3.3

RUS.78883414.06.02-01 32 01

# 4. Конфигурация КОСКО-Мессенджера в клиенте приложения

- 4.1. Необходимо открыть клиент мессенджера, для этого:
- 4.1.1. Необходимо узнать адрес сервера мессенджера (виртуальная машина, на которой выполнялись действия из п.2 и п.3.) в вашей локальной сети. Либо это ip, либо домен, если ваш администратор связал с данным адресом домен.
- 4.1.2. Открыть браузер на ПК, находящемся в локальной сети с сервером мессенджера, ввести адрес сервера мессенджера в поисковую строку (для примера 10.0.0.185)
- 4.1.3. Войти для первоначальной конфигурации и проверки работоспособности под аккаунтом администратора: Login: admin Password: 12345

| G ● He saugungene https://10.00.185/#/suth |                                                  | *) ນີ່ |
|--------------------------------------------|--------------------------------------------------|--------|
| 2                                          | СССЕНДЖЕР<br>КОССЕНДЖЕР<br>Логин<br>Введите поли |        |
|                                            | Вердите пароль.                                  |        |

Рисунок 4. Открытая страница после выполнения пункта 4.2.3.

- 4.2. Открыть панель администратора и ввести конфигурацию для интеграции с Active Directory, синхронизировать данные.
- 4.2.1. Открыть боковое меню путем нажатия на иконку пользователя в левом верхнем углу
- 4.2.2. Выбрать пункт меню «Админ панель»

#### RUS.78883414.06.02-01 32 01

|                | × | d<br>ا |  |
|----------------|---|--------|--|
| Администратор  |   |        |  |
| 🚯 Настройки    |   |        |  |
| 😫 Админ панель |   |        |  |
| ← Выйти        |   |        |  |

Рисунок 5. Открытие админ панели

- 4.2.3. Открыть панель администратора и ввести конфигурацию для интеграции с Active Directory:
- 4.2.3.1. Адрес сервера;
- 4.2.3.2. baseDN;
- 4.2.3.3. Домен;
- 4.2.3.4. Логин и пароль пользователя с правами на чтение Active Directory;
- 4.2.3.5. При необходимости, задать фильтры на группу пользователей;
- 4.2.3.6. Соотнести обязательный атрибут «ИМЯ», как показано на скриншоте справа. (пример: [{"label":"имя", "value":"cn"}] если в сп в вашей Active Directory хранится полное имя пользователя);
- 4.2.3.7. При желании, соотнести дополнительные атрибуты;
- 4.2.4. Нажать «Сохранить изменения» для сохранения конфигурации.

| Панель администратора               |          |                                         |                  | ×                  |
|-------------------------------------|----------|-----------------------------------------|------------------|--------------------|
| LDAP                                | Поль     | зователи                                |                  |                    |
| log_server                          |          | Обязательные атрибуты                   | άτοικόυς Ι ΠΔΡ   |                    |
| lou.c.u.t                           |          | ИМЯ                                     | cn               |                    |
| OU=Users,OU=MyBusiness,DC=abr,DC=ru |          | Необязательные атрибуты<br>Атрибит LDAP | Отобозжаемое има |                    |
| ldsp.domain ABR                     |          | mail                                    | почта            | ×                  |
| ldgs,account.pwd                    |          | IpPhone                                 | номер            | ×                  |
|                                     |          | department                              | отдел            | ×                  |
| osp_mer                             |          |                                         | (                | + Добавить атрибут |
| ldap,account-login                  |          |                                         |                  |                    |
| test_user                           |          |                                         |                  |                    |
| Сохран                              | нить изг | менения                                 |                  |                    |

Рисунок 6. Введенные и сохраненные настройки для интеграции с Active Directory (данные отображены для примера, руководствуйтесь вашей настройкой Active Directory)

#### RUS.78883414.06.02-01 32 01

4.2.5. Синхронизировать конфигурацию с Active Directory:

Необходимо перейти по адресу

https://your\_messenger\_domain\_or\_ip/api/docs#/admin/update\_user\_api\_v1\_admin\_users\_update\_get для отображения интерфейса API запроса на синхронизацию атрибутов (в качестве your\_messenger\_domain\_or\_ip укажите адрес вашего сервера с мессенджером)

4.2.6. Нажать «Try it out», после «Execute»

| GET                                        | /api/v1/admin/users/update Обновление атрибутов пользователей из LDAP                                                                                                    | e ^      |
|--------------------------------------------|----------------------------------------------------------------------------------------------------|----------|
| Parameter                                  | 8                                                                                                    | Cancel   |
| No parame                                  | ders                                                                                                    |          |
|                                            |                                                                                                    |          |
|                                            | Execute                                                                                                    | Clear    |
| Response                                   | 8                                                                                                    |          |
| Curl<br>curl -X '(<br>'https:,<br>-H 'acco | GET' \<br>//18.0.0.185/api/v1/admin/users/update' \<br>ept: application/json'                                                                                                    | 8        |
| https://1                                  | L<br>10.0.185/api/v1/admin/users/update                                                                                                    |          |
| Server resp                                | onse                                                                                                    |          |
| Code                                       | Details                                                                                                    |          |
| 200                                        | Response body                                                                                                    |          |
|                                            | "0k"                                                                                                    | Download |
|                                            | Response headers                                                                                                    |          |
|                                            | access-control-allow-headers: *<br>access-control-allow-enthods: *<br>access-control-allow-entipin: *<br>connection: keep-allow-entipin: *<br>content-length: 4<br>content-type: application/json<br>date: Tue,04 Feb 2025 12:23:40 GMT<br>server: nginx/1.27.3 |          |
| responses                                  |                                                                                                    |          |

Рисунок 7. Ответ от сервера со статусом ОК при выполнении пункта 4.2.6.

- 4.3. Авторизация через пользователя в Active Directory.
- 4.3.1. Необходимо выйти из текущего аккаунта (открыть боковое меню, нажать выйти);
- 4.3.2. Зайти в мессенджер под пользователем, заранее созданным в Active Directory;
- 4.4. Для тестирования работы сокетного соединения, можно отправить сообщение Администратору.
- 4.4.1. Перейдите во вкладку «Пользователи»;
- 4.4.2. Выберите в списке Администратор;

- 4.4.3. В открывшемся правом окне введите любоее сообщение и нажмите справа внизу на треугольник (иконка, обозначающая отправку сообщения), либо нажмите «Enter».
- 4.4.4. Далее необходимо выйти из текущего аккаунта и заново зайти за аккаунт Администратора с данными из п.4.1.3.
- 4.4.5. В случае успешного выполнения п.4.4.1. п.4.4.3., отобразится непрочитанное сообщение:

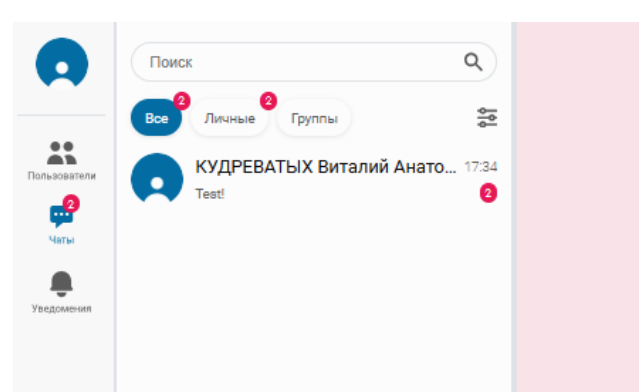

Рисунок 8. Пример отображения непрочитанного сообщения.

- 4.5. Управление пользователями системы. Необходимо зайти в панель администратора и перейти во вкладку пользователи.
- 4.5.1. При необходимости, можно задать пользователю права администратора, путем переключения «флажка» Роли – для изменения записи, необходимо нажать на иконку «Карандаша» слева от логина в отображаемой записи пользователя;
- 4.5.2. Также задать количество одновременно возможных сессий в колонке «Ограничение авторизации».

| Панель администратора Х   |                                |                      |      |                         |           |                                                                                                    |
|---------------------------|--------------------------------|----------------------|------|-------------------------|-----------|----------------------------------------------------------------------------------------------------|
|                           |                                |                      | LDAP | Пользователи            |           |                                                                                                    |
| Поисс по логину или имени |                                |                      |      |                         |           |                                                                                                    |
| Логин                     | Полное имя                     | Источник авторизации | Роль | Ограничение авторизации | Приоритет | Атрибуты                                                                                                    |
| 🖉 admin                   | Администратор                  | local                | √    | 1                       | 2         | null                                                                                                    |
| 🖍 kudrevatih              | КУДРЕВАТЫХ Виталий Анатольевич | ldap                 | x    | 1                       | 1         | (<br>"saas": "DOPERATOR Bertand Avertonessen",<br>"essil": "sudevetthebass.ru",<br>"nows": "lis",<br>"rooms": "termeecoal organ"<br>} |
|                           |                                |                      |      |                         |           |                                                                                                    |

Рисунок 9. Отображение зарегистрированных пользователей в системе.

RUS.78883414.06.02-01 32 01

# 6. Плагин «Уведомления»

6.1 Чтобы отправить уведомление, в мессенджер необходимо отправить POST-запрос по HTTP по маршруту:

https://your\_messenger\_domain\_or\_ip/plugins/api/v1/tasks

### В теле запроса необходимо передать:

```
ſ
 {
  "links": [
   {
     "link": "ссылка на инструкцию",
     "title": "Инструкция пользователя"
   }
  ],
  "source": "appName",
  "buttons": [
   {
     "link": "http://192.168.1.1/app-name/current-task-link",
     "type": "request",
    "title": " Подтвердить действие",
     "action": 0
    }
  ],
  "message": {
   "icon": " http://192.168.1.1/images/icon1.png ",
   "text": " текст уведомления",
   "header": "заголовок уведомления"
  },
  "priority": 0,
  "user_login": " test_login ",
  "notification id": 123,
  "closing_check": false,
  "delete_api": " http://192.168.1.1/app-name/task-123-delete/"
 }
1
```

<u>где</u>:

| Таблица 1. | Описание тела | запроса |
|------------|---------------|---------|
|------------|---------------|---------|

| Атрибут         | Описание                                                                                                    | Тип данных |
|-----------------|----------------------------------------------------------------------------------------------------|------------|
| notification_id | Уникальный номер уведомления.<br>1. Если ИС-отправитель генерирует на своей стороне<br>ID уведомления, необходимо передать его с<br>данным параметром; | Integer    |

|                | <ol> <li>Иначе, необходимо удалить данный параметр при<br/>формировании тела запроса. В таком случае,<br/>мессенджер сгенерирует ID самостоятельно.</li> </ol>                                                                                                    |               |
|----------------|----------------------------------------------------------------------------------------------------|---------------|
| user_login     | Логин пользователя в LDAP                                                                                                    | String        |
| priority       | Приоритет уведомления для отображения в мессенджере,<br>значения:<br>• 0 – низший;<br>• 1 – низкий;<br>• 2 – невысокий;<br>• 3 – средний;<br>• 4 – высокий;<br>• 5 – очень высокий                                                                                                    | Integer       |
| source         | Источник уведомления. Необходимо указывать<br>корректный источник от системы отправителя и не<br>изменять его, так как в системе осуществляется<br>фильтрация по ИС-отправителям.                                                                                                    | String        |
| message.header | Заголовок уведомления                                                                                                    | String        |
| message.text   | Текст уведомления                                                                                                    | String        |
| message.icon   | Изображение системы                                                                                                    | String        |
| buttons        | Массив активных кнопок в уведомлении. При<br>формировании тела запроса, необходимо учитывать, что 1<br>объект в массиве кнопок – кнопка <b>целевого действия</b><br>(например, «открыть задачу» или «ознакомиться»),<br>остальные – второстепенные (например, «открыть ИС»<br>или «открыть документацию») | Array[Object] |
| buttons.action | Уникальный номер кнопки                                                                                                    | String        |
| buttons.title  | Текст кнопки                                                                                                    | String        |
| buttons.type   | Тип кнопки                                                                                                    | String        |
| buttons.link   | Ссылка при нажатии на кнопку кнопку                                                                                                    | String        |
| links          | Массив ссылок в уведомлении. При отображении в мессенджере, формируются в колонку после конца списка массива кнопок.                                                                                                    | Array[Object] |
| links.title    | Текст доп.ссылки                                                                                                    | String        |
| links.link     | Адрес доп.ссылки                                                                                                    | String        |
| closing_check  | Необходимость «закрытия» уведомления в мессенджере от ИС-отправителя.                                                                                                    | Boolean       |

RUS.78883414.06.02-01 32 01

| огика работы:                                                                      |                                                                                                    |
|------------------------------------------------------------------------------------|----------------------------------------------------------------------------------------------------|
| Если при нажатии целевого действия в уведомлении,                                  |                                                                                                    |
| ИС-отправителю необходимо убедиться, что оно                                       |                                                                                                    |
| действительно выполнено, то необходимо данному                                     |                                                                                                    |
| атрибуту поставить значение false. В таком случае:                                 |                                                                                                    |
| • Если у сервиса отдельное АРІ для закрытия                                        |                                                                                                    |
| уведомления, необходимо его передать в атрибут «delete api»                        |                                                                                                    |
| <ul> <li>Если нет отлельного АРІ, необхолимо улалить</li> </ul>                    |                                                                                                    |
| атрибут «delete api» при формировании тела                                         |                                                                                                    |
| уведомления. В таком случае, АРІ для закрытия                                      |                                                                                                    |
| уведомления возьмется общее – из                                                   |                                                                                                    |
| конфигурационного .env файла мессенджера с                                         |                                                                                                    |
| сервера мессенджера (параметр                                                      |                                                                                                    |
| TASKS_URL_DELETE)                                                                  |                                                                                                    |
| При указании значения false, система отправляет POST                               |                                                                                                    |
| запрос по одному из двух адресов, описанных выше. В                                |                                                                                                    |
| этом случае, ИС-отправитель уведомления должна                                     |                                                                                                    |
| иметь возможность обрабатывать данный запрос. В                                    |                                                                                                    |
| случае, когда ИС-отправитель посчитала, что задача                                 |                                                                                                    |
| выполнена, неооходимо послать РОБТ запрос в                                        |                                                                                                    |
| мессенджер по маршруту<br>https://wour_messenger_domain_or_in/plugins/opi/w1/tasks |                                                                                                    |
| /cancel c TELION 3000000                                                           |                                                                                                    |
| $\{$ "tasks id": [0] $\}$ – гле необхолимо перелать либо 1 id                      |                                                                                                    |
| увеломления, либо массив id увеломлений                                            |                                                                                                    |
| Если при нажатии целевого действия в увеломлении.                                  |                                                                                                    |
| нет необходимости убеждаться в выполнении                                          |                                                                                                    |
| целевого действия, то необходимо поставить                                         |                                                                                                    |
| значение атрибуту true.                                                            |                                                                                                    |
|                                                                                    | <ul> <li>отика работы:</li> <li>Если при нажатии целевого действия в уведомлении,<br/>ИС-отправителю необходимо убедиться, что оно<br/>действительно выполнено, то необходимо данному<br/>атрибуту поставить значение false. В таком случае:</li> <li>Если у сервиса отдельное API для закрытия<br/>уведомления, необходимо его передать в атрибут<br/>«delete_api»</li> <li>Если нет отдельного API, необходимо удалить<br/>атрибут «delete_api» при формировании тела<br/>уведомления. В таком случае, API для закрытия<br/>уведомления возьмется общее – из<br/>конфигурационного .env файла мессенджера с<br/>сервера мессенджера (параметр<br/>TASKS_URL_DELETE)</li> <li>При указании значения false, система отправляет POST<br/>запрос по одному из двух адресов, описанных выше. В<br/>этом случае, ИС-отправитель уведомления должна<br/>иметь возможность обрабатывать данный запрос. В<br/>случае, когда ИС-отправитель посчитала, что задача<br/>выполнена, необходимо послать POST запрос в<br/>мессенджер по маршруту<br/>https://your_messenger_domain_or_ip/plugins/api/v1/tasks<br/>/cancel с телом запроса:<br/>{"tasks_id": [0]} – где необходимо передать либо 1 id<br/>уведомления, либо массив id уведомлений.<br/>Если при нажатии целевого действия в уведомлении,<br/>нет необходимости убеждаться в выполнении<br/>целевого действия, то необходимо поставить<br/>значение атрибуту true.</li> </ul> |

Таблица 2. Типы кнопок

| Тип кнопки | Описание                               |
|------------|----------------------------------------|
| request    | Отправка запроса по ссылке             |
| direct     | Перенаправления пользователя по ссылке |
| move       | Напомнить позже                        |